# Manage your Company Profile

Exhibitor Instructions for updating your company profile

### Access & Login

 Navigate to: <u>https://learningguild.app.swapcard.com</u> /event/learning-and-hr-tech-solutions

- Note: if you prefer the mobile app you may search for "Learning Guild events" in your app store.
- Log in using your work email and password.
- If you don't know your password, please contact us using the app link may not work.

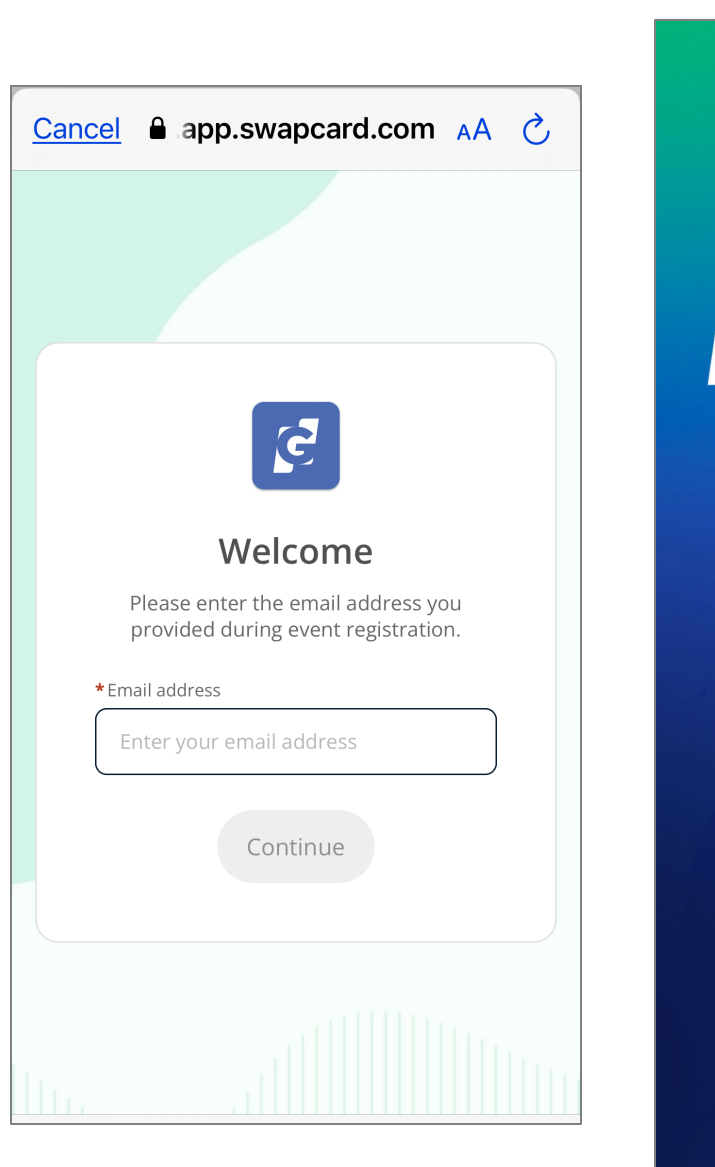

## LEARNING **EVENTS DEVLEARN** Learnina SOLUTIONS LEARNING

#### Navigate to the event

- Click on the current event, "Learning & HR Tech Solutions."
- Navigate to your profile icon either on:
  - the upper right (android/PC)
  - lower right (iOS)

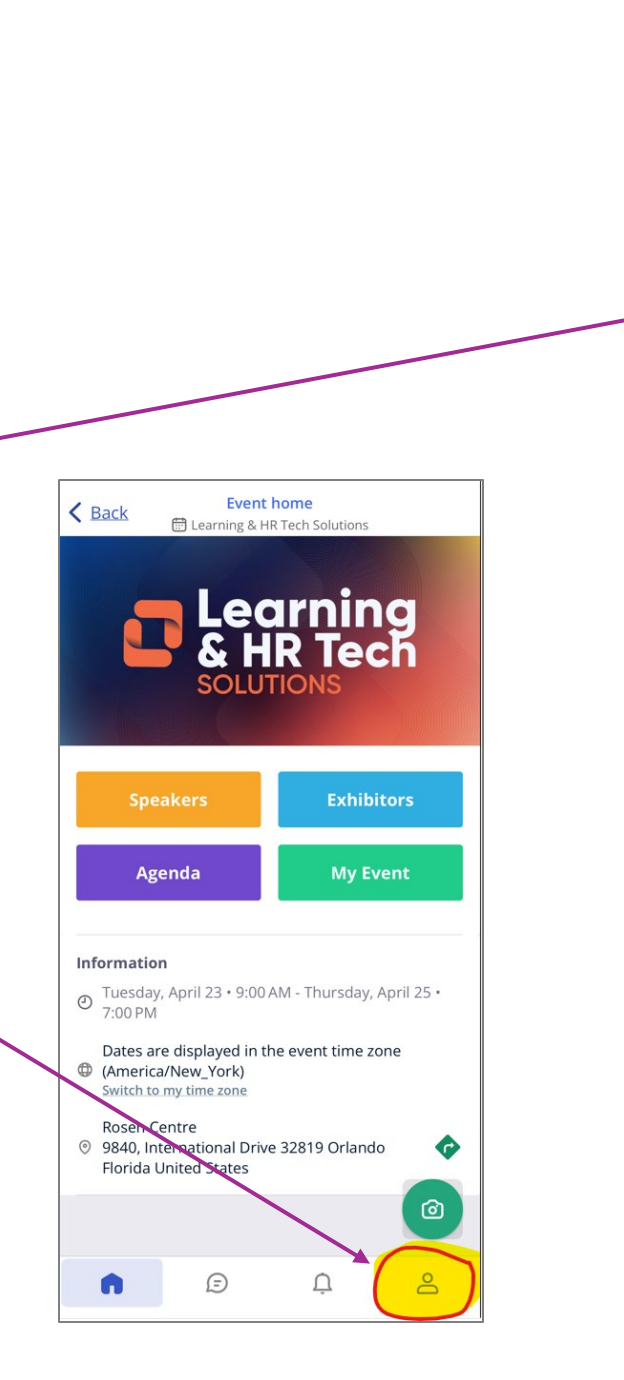

| ronte My contac                                                | ts Settings                |               |     |      |
|----------------------------------------------------------------|----------------------------|---------------|-----|------|
|                                                                |                            | RR            |     | Edit |
|                                                                | Rayanna                    | a Richard     | son |      |
|                                                                | The Le                     | earning Guile | d   |      |
| About me                                                       |                            |               |     | Edit |
| ntroduce yourself in                                           | a few words                |               |     |      |
| Social media                                                   |                            |               |     | Edit |
| Add your social acco                                           | unts.                      |               |     |      |
| Contact details                                                |                            |               |     | Edit |
| 🗍 Add your landline                                            | phone number               |               |     |      |
| 🕅 Add your landline                                            | phone number               |               |     |      |
| <ul> <li>rrichardson@lear</li> <li>Add your busines</li> </ul> | ningguild.com<br>s website |               |     |      |
| Powered by SWQ                                                 | pcard                      |               |     | 6    |
|                                                                |                            |               |     |      |
|                                                                |                            |               |     |      |
|                                                                |                            |               |     |      |

#### Access the Exhibitor Center

- Select "Exhibitor Center" from the menu options under the Profile icon.
- This will take you to the Welcome page for your company's Exhibitor Center Profile.
- Click on the event name "Learning & HR Tech Solutions."

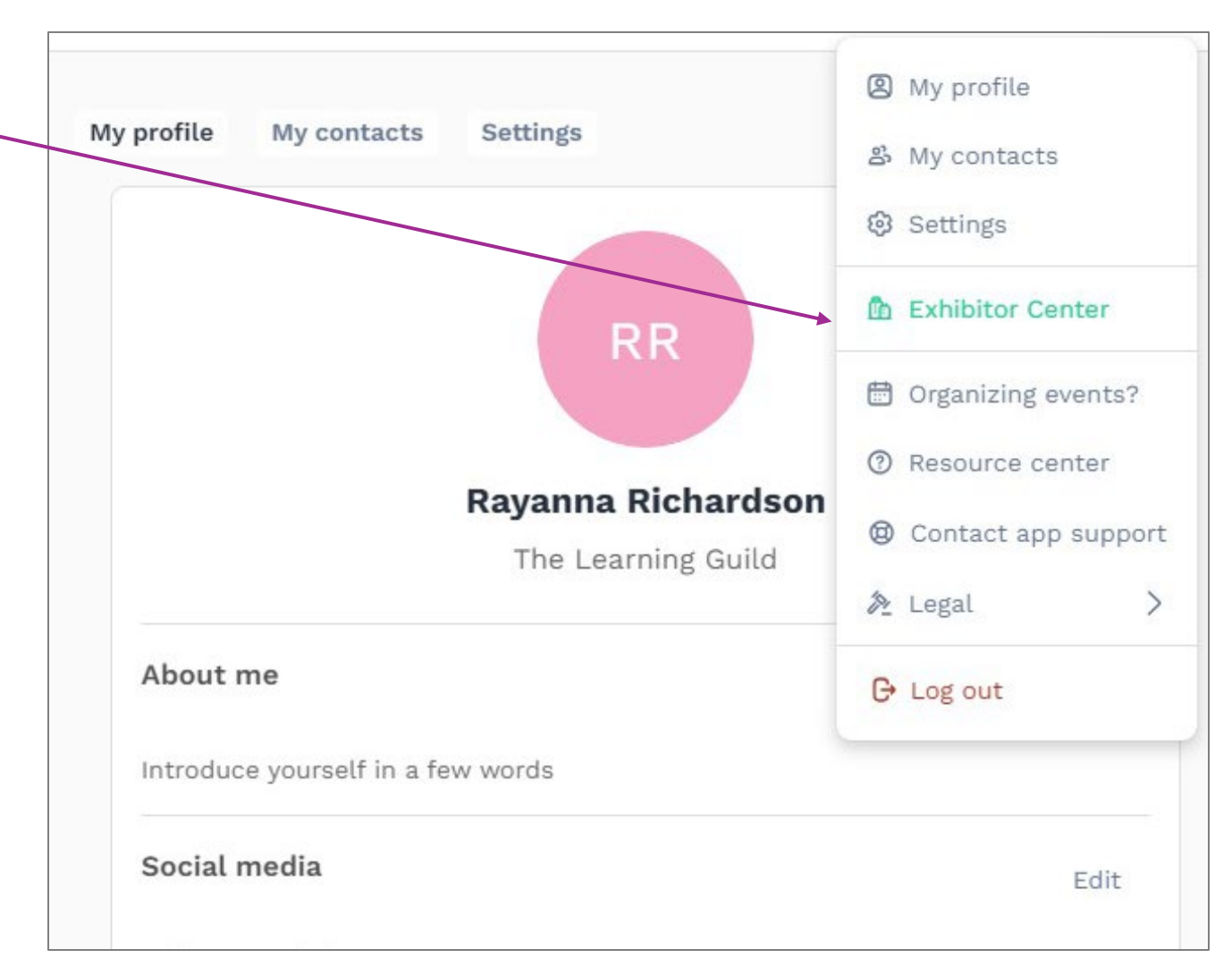

#### Access the Exhibitor Center

Once you click on the event name "Learning & HR Tech Solutions," you will land on the Welcome page for your company profile.

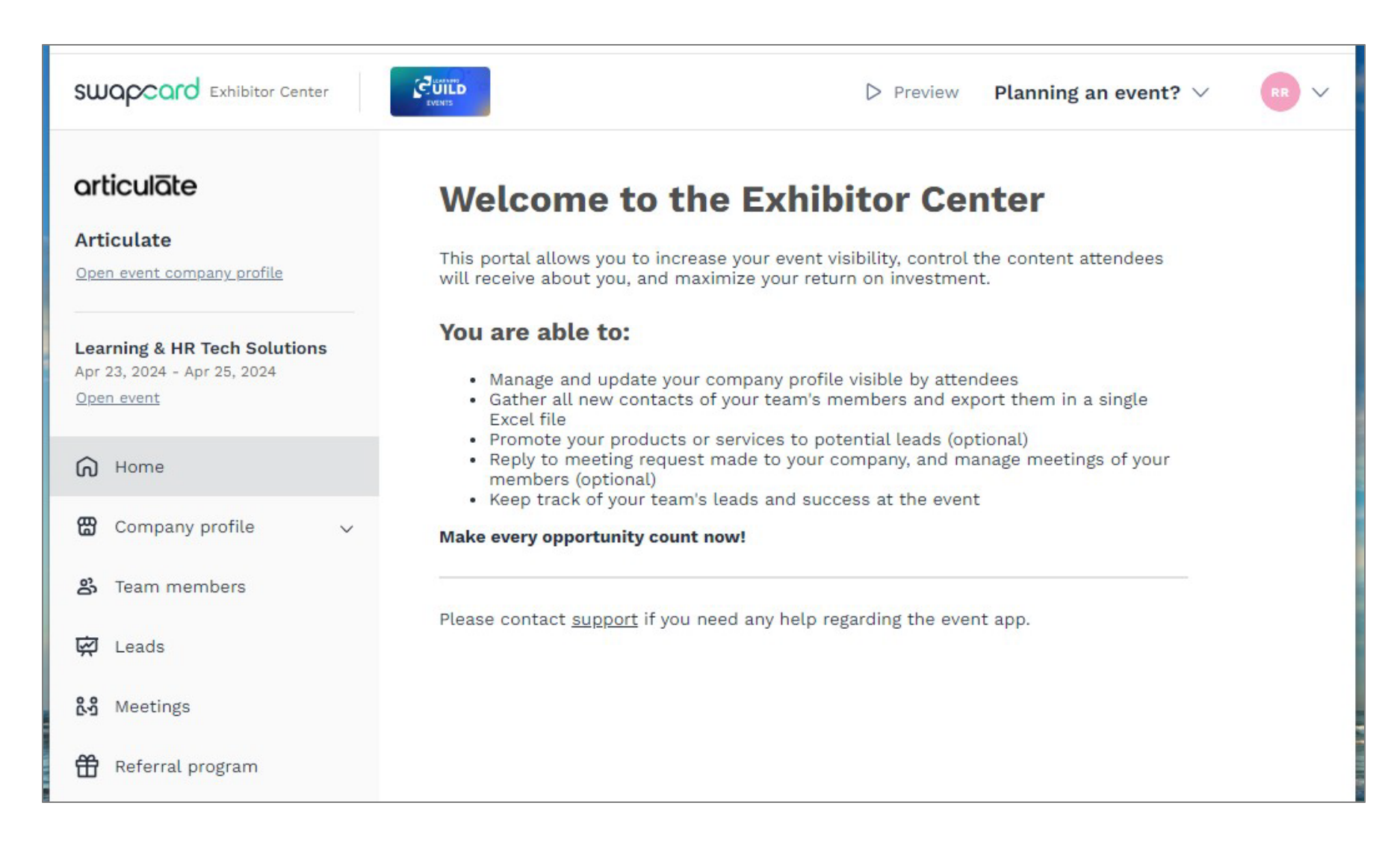

#### Update your Company Profile

- To add your company logo, URL, and other features, click the drop-down menu "Company profile."
- You may now edit your company's information including logo, description & URL.
- Contact our team should you have any questions or issues. Onsite, you can go to the event registration desk for assistance with your account.

| orticulāte                                                |                                                       |             |
|-----------------------------------------------------------|-------------------------------------------------------|-------------|
| Articulate                                                | orticulate Articulate                                 | % Customize |
| <u>Ipen event company profile</u>                         |                                                       |             |
| earning & HR Tech Solutions<br>pr 23, 2024 - Apr 25, 2024 |                                                       |             |
| <u>Open event</u>                                         | Information                                           | Edit        |
| බ Home                                                    | Please add a description of your company              |             |
| Company profile ^                                         | Social modia                                          | Edit        |
| Overview                                                  | Social media                                          | Edit        |
| Documents & Links                                         | Please link your social media's pages of your company |             |
| <b>3</b> Team members                                     | Contact details                                       | Edit        |
| 컾 Leads                                                   | https://www.articulate.com/                           |             |
| Meetings                                                  |                                                       |             |
| Peferral program                                          | Documents & Links                                     | Add         |
|                                                           | You haven't created any document yet                  |             |
|                                                           | Team                                                  | Manage      |